# メールアカウント新規追加設定マニュアル

第6版

2019/7/17

# 目次

| Outlook Express の場合                            | 3  |
|------------------------------------------------|----|
| Outlook2010 の場合                                | 7  |
| Outlook2013/ Outlook2016(Outlook2016 へようこそ)の場合 | 12 |
| Windows live メール 2012 の場合                      | 18 |
| Outlook2016 の場合(Outlook へようこそ)                 | 22 |
| Windows <u>10</u> 内アプリ Mail の場合                | 26 |

以下の手順でメールアカウントの設定をお願い致します。

設定方法は、

## Outlook Express の場合、

- 1. Outlook Express の起動
- 2. 上部のツール→アカウントを選択

| 🗐 送信トレイ - Outlook Express                                                               |                        |                |
|-----------------------------------------------------------------------------------------|------------------------|----------------|
| │ ファイル(E) 編集(E) 表示(V                                                                    | ッール(T) メッセージ(M) ヘルプ(H) | <b>#</b>       |
|                                                                                         | へ返信 転送 印刷              | ★ 雪 → * 前除 送受信 |
| ≪ 送信トレイ                                                                                 |                        |                |
| フォルダ                                                                                    | × ! Ø 宛先 ▽             | 件名             |
| <ul> <li>☆ Outlook Express</li> <li>☆ ○ □ ーカル フォルダ</li> <li>☆ 受信トレイ (116521)</li> </ul> |                        | アイテムがありません。    |
| ····································                                                    |                        |                |
| <ul> <li>〇 利除済みアイテム (10)</li> </ul>                                                     | 送信者: 宛先:<br>件名:        |                |
| ) 理格元 (2) ▼<br>□] test@stern-setagaya.co.jp<br>□] test11@gakusyoku.jp                   | メッセージが選                | 択されていません。      |
| 👔 testtest@stern-setagaya.co.jp                                                         |                        |                |
| 0 通のメッセージ、0 通は未開封 📃                                                                     | オンライン中                 | li.            |

3.対象のアカウントを選択し、追加→メールを選択

| インターネット アカウント |                |    |   | ? X               |
|---------------|----------------|----|---|-------------------|
| すべて メール ニュー   | ス   ディレクトリ サービ | ג] |   | 追加( <u>A</u> ) ▶  |
| アカウント         | 種類             | 接続 |   | 削除( <u>R</u> )    |
|               |                |    |   | プロパティ( <u>P</u> ) |
|               |                |    |   | 既定(:設定(D)         |
|               |                |    |   | インポートΦ            |
|               |                |    |   | エクスポート(E)         |
|               |                |    |   |                   |
| <u> </u>      |                |    | • | 順番の設定(S)          |
|               |                |    |   | <br>閉じる           |
|               |                |    |   |                   |

4. 表示名(任意の値)を入力し、次へボタンをクリック

| インターネット接続ウィザード                                             | ×  |
|------------------------------------------------------------|----|
| 名前                                                         | ×  |
| 電子メールを送信するときに、名前が [送信者] のフィールドに表示されます。表示する名前を入力して<br>ください。 |    |
| 表示名(D): 表示I                                                |    |
|                                                            |    |
|                                                            |    |
|                                                            |    |
| < 戻る <mark>(B) 次へ(N) &gt; =</mark> +マン                     | セル |

5. 電子メールアドレスに使用する電子メールアドレスを入力して、次へボタンをクリック

| インターネット接続ウィザード                                                | ×     |
|---------------------------------------------------------------|-------|
| インターネット電子メール アドレス                                             | ž     |
| 電子メールのアドレスは、ほかのユーザーがあなたに電子メールを送信するために使います。                    |       |
| 電子メール アドレス(E): [test6@example.com]<br>例:t-chofu@microsoft.com |       |
| < 戻る(B) 次へ(N) > =                                             | キャンセル |

6. 受信サーバ、送信サーバを入力し、次へをクリック

| インターネット接続ウィザード                                                                             | ×    |
|--------------------------------------------------------------------------------------------|------|
| 電子メール サーバー名                                                                                | ×    |
| 受信メール サーバーの種類(S) POP3  ▼                                                                   |      |
| 受信メール(FOF3、IMAF または、HTTP)サーバーΦ:                                                            |      |
| mailexample.com                                                                            |      |
| SMTP サーバーは、電子メールを送信するときに使用するサーバーです。<br><del>送信メール (SMTP) サーバー(O):</del><br>mailexample.com |      |
| < 戻る <mark>(B) 次へ(N) &gt; ==+</mark>                                                       | ·ンセル |

7. アカウント名 (メールアドレス)、パスワードを入力し、次へボタンをクリック

| インターネット接続ウィザード                                           |                                                                                | ×    |
|----------------------------------------------------------|--------------------------------------------------------------------------------|------|
| インターネット メール ログオン                                         |                                                                                | ×    |
| インターネット サービス プロバイ                                        | ダから提供されたアカウント名およびパスワードを入力してください。                                               |      |
| アカウント名( <u>A</u> ):                                      | test@example.com                                                               |      |
| パスワード( <u>P</u> ):                                       | <u>*********</u><br>────────────────────────────                               |      |
| メール アカウントにアクセスするとき<br>ード認証 (SPA) を必要としている<br>をオンにしてください。 | に、インターネット サービス プロバイダがセキュリティで保護されたパスワ<br>,場合は [セキュリティで保護されたパスワード認証 (SPA) を使用する] |      |
| □ セキュリティで保護されたパスワ                                        | )ード認証 (SPA) を使用する( <u>S</u> )                                                  |      |
|                                                          | < 戻る(B) 次へ(N) > キャン・                                                           | tu I |

8. 完了ボタンを押して設定完了です。

| インターネット接続ウィザード                                                    | ×    |
|-------------------------------------------------------------------|------|
| 設定完了                                                              | ×    |
| セットアップを完了するのに必要な情報がすべて入力されました。<br>これらの設定を保存するには、[完了] をクリックしてください。 |      |
| < 戻る(B) <u>売了</u> +                                               | +ンセル |

#### Outlook2010 の場合

1. Outlook を起動します

2. [ファイル] タブの [情報] 画面にある [アカウントの追加] をクリックします。

| <mark>0</mark>  ≓") ⇒ |                   |            |       | 受信トレイ          |
|-----------------------|-------------------|------------|-------|----------------|
| ファイル ホーム              | 、 送受信             | フォルダー      | 表示    | 会議             |
| 名前を付け<br>小 添付ファイル     | <b>て保存</b><br>の保存 | アカウン       | 小情報   | 段              |
| 情報                    | -                 | POP,       | /SMTP | Brances on Br  |
| 開く                    |                   | 中 アカウン     | トの追加  |                |
| 印刷                    |                   |            |       | アカウント設定        |
| ヘルプ                   |                   | 2          |       | このアカウントの設定を変更し |
| 📄 オプション               |                   | アカウ:<br>設定 | 1<    |                |
| 🔀 終了                  |                   |            |       |                |

3. [自動アカウント セットアップ] 画面で、[自分で電子メールやその他のサービスを使 うための設定をする(手動設定)] をクリックして選択してから [次へ] をクリックしま す。

| 新しいアカウントの遺加                    |                                           |       |
|--------------------------------|-------------------------------------------|-------|
| 目的アガウント セットアップ<br>他の種類のサーバーに接続 |                                           | Ŕ     |
| ○ 電子メール アカウント(点)               |                                           |       |
| 名前①                            | (N. Eiji Yasuda                           |       |
| 電子メールアドレス(目)                   | Mi eijiRcetoso.com                        |       |
| パスワード(E):<br>パスワードの確認入力(E):    | インターネット サービス プロパイダーから提供されたパスワードを入力してくだがい。 |       |
| ◎ テキスト メッセージング (5)             | 15)(3)                                    |       |
| ◎ 自分で電子メールやその他                 | のサービスを使うための設定をする(手動設定)(M)                 |       |
|                                | < 要改图> 次へ(L0 >                            | キャンセル |

4. [サービスの選択] 画面で、[インターネット電子メール] を選択して [次へ] をクリ ックします。

| 0.81F                                                                         |                                                     |  |
|-------------------------------------------------------------------------------|-----------------------------------------------------|--|
| no martina anti-                                                              |                                                     |  |
|                                                                               |                                                     |  |
| <ul> <li>インターネット電子メール(D)<br/>POP または IMAP サーバーに接続して、電子メール</li> </ul>          | レメッセージを送受信します。                                      |  |
| <ul> <li>Microsoft Exchange または互換性のあるサ<br/>接続して、電子メールメッセージ、予定表、連絡先</li> </ul> | ー <b>ビス(例)</b><br>と、ファックス、およびボイス メール メッセージにアクセスします。 |  |
| ラキストメッセーラング (SMS)(2)<br>もらくん メッセージング サービスに指導します。                              |                                                     |  |
| その他(Q)<br>以下に表示されている種類のサーバーに接続します                                             | ŧ.                                                  |  |
| Live Meeting Transport                                                        |                                                     |  |
|                                                                               |                                                     |  |
|                                                                               |                                                     |  |
|                                                                               |                                                     |  |
|                                                                               |                                                     |  |
|                                                                               |                                                     |  |
|                                                                               |                                                     |  |

5. [インターネット電子メール設定] 画面で必要事項を正確に入力してください。

| ユーザー情報               |                            | アカウント設定のテスト                                                                                                    |
|----------------------|----------------------------|----------------------------------------------------------------------------------------------------|
| 名前()):               | Test Taro                  | この画面面内に情報を入力したら、アカウントのテストを行うことを<br>お飲めします。テストを満行するには (アカウント設定のテスト) を                                                                                                    |
| 電子メールアドレス回コ          | test@test.com              | クリッグします(ネットワークに指摘されている必要があります)。                                                                                                    |
| サーバー情報               |                            | アセウント検定のテストの                                                                                                    |
| アカウントの種類(A):         | POP3                       | The second second |
| 受信メールサーバー(①)         | pop.test.com               | <ul> <li></li></ul>                                                                                                    |
| 送信メールサーバー (SMTP)(Q): | smtp.test.com              | 新しいメッセージの配位先                                                                                                    |
| メール サーバーへのログオン猫      | 6                          | ◎ 斬(し) Outlook データファイル(W)                                                                                                    |
| アカウント名(11):          | test                       | ⑦ 既存の Outlook データファイル(3)                                                                                                    |
| 12.7-12:             |                            | \$%S)                                                                                                    |
| V.V.                 | ワードを保存する(1)                |                                                                                                    |
| ロオール サーバーがわたっリティア    | 12182211-10273-KERIE (SPA) |                                                                                                    |
| に対応している場合には、チェ       | ックボックスをオンにして(ささい(ロ)        | It call the nut                                                                                                    |

○ユーザー情報

名前

相手先に届いたメールの差出人として表示される名前です。任意に設定して構いません。

○電子メール アドレス電子メール アドレスを入力して下さい

○サーバー情報

受信メール サーバー名、送信メール サーバー名を入力してください。

○メールサーバーへのログオン情報 メール サーバーへのログオン用アカウント名 (ユーザー名) とパスワードを入力してくだ さい。

注: セキュリティ保護への配慮から、パスワード欄に入力された文字は \* として表示され ます。

注: 必要な場合は [パスワードを保存する] オプションをオンにします。

6. 詳細設定をクリック

|                                         |                                               | -0                                                                                                    |
|-----------------------------------------|-----------------------------------------------|----------------------------------------------------------------------------------------------------|
| ユーザー情報                                  |                                               | アカウント設定のテスト                                                                                                    |
| 名約位:                                    | Test Taro                                     | この画面内に情報を入力したら、アカウントのテストを行くたとを                                                                                 |
| 電子メールアドレス(数):                           | testi@test.com                                | の朝鮮します。ティーを発行するになしアリント的なのティートを<br>クリックします(ネットワークに接続されている必要があります)。                                              |
| サーバー情報                                  |                                               |                                                                                                    |
| Pカウントの種類(A):                            | POP3                                          | アカフント設定のテストロ                                                                                                   |
| 受信メール サーバー(1):                          | pop-test.com                                  | 図 [次へ] ポリンをクリックしたらアカウント設定をテストす る(5)                                                                            |
| き信メール サーバー (SMTP)(Q)                    | smtp.test.com                                 | 新しいメッセージの配信先                                                                                                   |
| メール サーバーへのログオン情報                        |                                               | ● 新しよい Outlook データファイル(W)                                                                                      |
| Pカウント名(L):                              | test                                          | <ul> <li>     既存の Outlook データファイル(2) </li> </ul>                                                               |
| ペスワード回い                                 | *******                                       | ●張(5)                                                                                                    |
| 21(20=Kh(20)45/p)                       |                                               |                                                                                                    |
| 2.2.1.1.1.1.1.1.1.1.1.1.1.1.1.1.1.1.1.1 | TO BEREIS & STOTL - STREET STRAT              |                                                                                                    |
| □ メール・ワーパールセキュリティ<br>に対応している場合には、チョ     | CT手続き「レンマンテートに設定(PPA)<br>19万ポックスをオンバしてください(D) | The second second second second second second second second second second second second second second second s |

7.送信サーバータブを選択して、送信サーバ(SMTP)は認証が必要に チェックを入れて、OKボタンをクリック

| インターネット電子メール設定                     |
|------------------------------------|
| 全般 送信サーバー 接続 詳細設定                  |
| 送信サーバー (SMTP) は認証が必要(Q)            |
| ◎ 受信メール サーバーと同じ設定を使用する( <u>U</u> ) |
| 次のアカウントとパスワードでログオンする(L)            |
| アカウント名(1):                         |
| パスワード(P):                          |
| パスワードを保存する(R)                      |
| セキュリティで保護されたパスワード認証 (SPA) (た対応(Q)  |
| ◎ メールを送信する前に受信メール サーバーにログオンする(1)   |
|                                    |
|                                    |
|                                    |
|                                    |
|                                    |
|                                    |
|                                    |
|                                    |
| OK キャンセル                           |

8.詳細設定をクリックして、送信サーバー(SMTP)の数字を「587」に変更します。 サーバーが一杯になると受信が出来なくなるので、サーバーにメッセージのコピーを置く にチェックを入れて、サーバーから削除するにチェックをいれます。日数は規定値が14 日後になっていますが、お好きな日数で大丈夫です。完了したらOKボタンをクリック

| インターネット電子メール設定                                      |
|-----------------------------------------------------|
| 全般 送信サーバー 詳細設定                                      |
| サーバーのポート番号                                          |
| 受信サーバー (POP3)(I): 110 標準設定(D)                       |
| □ このサーバーは暗号化された接続 (SSL) が必要(E)                      |
| 送信サーバー (SMTP)(O): 587                               |
| 使用する暗号化接続の種類(C): なし ▼                               |
| サーバーのタイムアウト(T)                                      |
| 短い                                                  |
|                                                     |
| ▼ リーバーにメッセーン0.12-2 個気(L)<br>▼ サーバーから削除する(R) 14 ● 日後 |
| □ [削除済みアイテム] から削除されたら、サーバーから削除(M)                   |
|                                                     |
|                                                     |
|                                                     |
|                                                     |
| OK キャンセル                                            |

9. 必要な設定が完了したら [次へ] をクリックします。

| ユーザー情報                         |                       | アカウント語定のテスト                                                          |
|--------------------------------|-----------------------|----------------------------------------------------------------------|
| 名前(1):                         | Test Taro             | この画面内に情報を入力したら、アカウントのテストを行うことを                                       |
| 電子メール アドレス(症):                 | test@test.com         | の影響のします。テストを美行するないましアガワント的をのテスト」を<br>グリッグします(ネットワークに構成されている必要があります)。 |
| サーバー情報                         |                       |                                                                      |
| アカウントの種類(A):                   | POP3                  | アガウントIR定のテストロ                                                        |
| 受信メール サーバーロロ                   | pop.test.com          | 図「ひへ」ボジンをグリックしたらアカウント設定をテストす<br>を(3)<br>新しスメメッセージの配信先:               |
| 送信メール サーバー (SMTP)( <u>O</u> ): | smtp. best. com       |                                                                      |
| メール サーバーへのログオン情                | Ni                    | 一新しい Durbook データファイル(M)                                              |
| アカウント名した                       | test                  | ● 既存の Outlook データファイル(2)<br>soumentsWOutlook ファイル(2)<br>参類(5)        |
| パスワード回:                        | *******               |                                                                      |
| 10                             | ワードを保存する(な)           |                                                                      |
| ニメールサーバーがせた リティで               | (実験されたパスワードI型IE (SPA) |                                                                      |
| に対応している場合には、チェ                 | ックボックスをオンにして(ころいの)    | IF#用的第一个。                                                            |

10. [完了] をクリックしてウィザードを閉じます。

| 新しいアカウントの追加 |                                                                                    |
|-------------|------------------------------------------------------------------------------------|
|             | <b>セットアップの定了</b><br>アカウントのセットアップに必要な情報がすべて入力されました。<br>ウィザード部開じるには、「完了」をクリックしてください。 |
|             | 泉I/のアカウントの道加(A)                                                                    |
|             | (< 戻び(B) <b>完了</b> (100)                                                           |

#### Outlook2013 の場合

1.Outlook を起動します。

2. [ファイル] タブをクリックして表示される画面の [情報] タブ上にある [アカウントの追加] をクリックします。

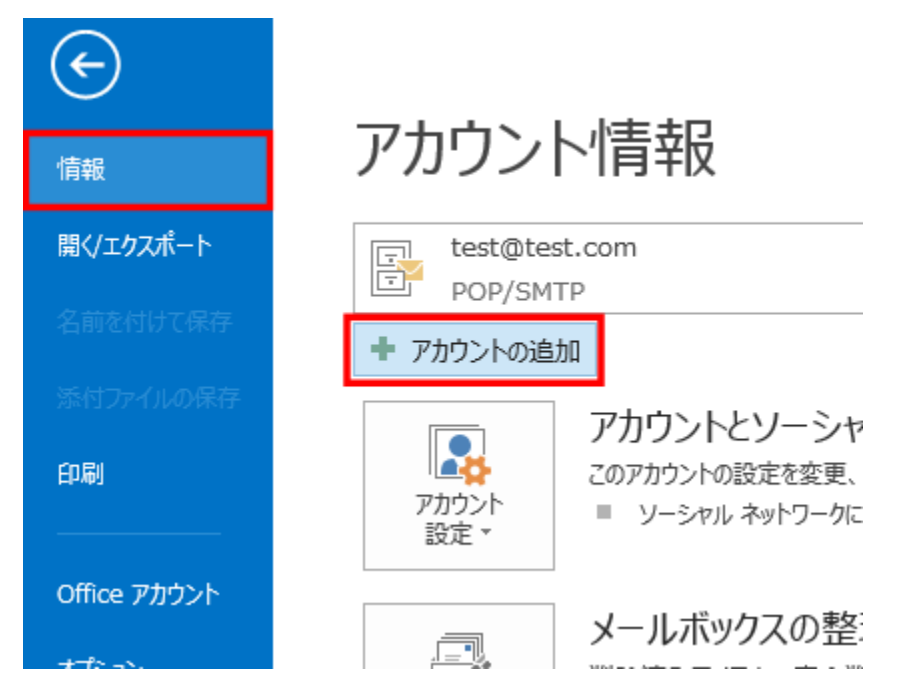

3.[自動アカウント セットアップ] 画面で、[自分で電子メールやその他のサービスを使うための設定をする (手動設 定)] をクリックして選択してから [次へ] をクリックします。

|                                 | アカウントの追加                                  | ×                     |
|---------------------------------|-------------------------------------------|-----------------------|
| 自動アカウント セットアップ<br>アカウントを手動で設定する | か、または他の種類のサーバーに接続します。                     | ĸ                     |
| ○ 電子メール アカウント(A)                |                                           |                       |
| 名前(*):                          | 例: Eiji Yesude                            |                       |
| 毗子メール アドレス(E):                  | (i): e(j)@contasa.com                     |                       |
| パスワード(P):<br>パスワードの確認入力(T):     | インターネット サービス プロバイダーから使用されたパスワードを入力して 伏さい。 |                       |
|                                 |                                           |                       |
| ● 自分で電子メールやその働く                 | リサービスを使うための設定をする (手軸設定)(M)                | _                     |
|                                 | < 戻る(B) 双へ(N) > キャンセ                      | <i>J</i> <sub>2</sub> |

4.[サービスの選択] 画面で、[POP または IMAP] を選択して [次へ] をクリックします。

| アカウントの追加                                                                                                  | ×     |
|----------------------------------------------------------------------------------------------------|-------|
| サービスの選択                                                                                                   | ×,    |
| ○ Microsoft Exchange Server または互換性のあるサービス(M)<br>Exchange アカウントで接続して、電子メール、予定表、通路先、タスク、ポイス メールにアクセスします     |       |
| ○ Outlook.com または Exchange ActiveSync と互換性のあるサービス(A)<br>Outlook.com などのサービスに接続し、電子メール、予定表、連絡先、タスクにアクセスします |       |
| <ul> <li>POP または IMAP(P)</li> <li>POP または IMAP 電子メール アカウントに接続します</li> </ul>                               |       |
|                                                                                                    |       |
|                                                                                                    |       |
|                                                                                                    |       |
|                                                                                                    |       |
|                                                                                                    |       |
| < 戻る(B) 次へ(N) >                                                                                           | キャンセル |

5. [インターネット電子メール設定] 画面で必要事項を正確に入力してください。

|                                                                                                    | アカ                                                                                                    | ントの追加                                                                                                    |
|----------------------------------------------------------------------------------------------------|----------------------------------------------------------------------------------------------------|----------------------------------------------------------------------------------------------------|
| POP と IMAP のアカウント設定<br>お使いのアカウントのメール サー                                                                                                    | バーの設定を入力して伏さい。                                                                                                    | Ť                                                                                                    |
| ユーザー情報<br>名前(Y):<br>電子メールアドレス(E):<br>サーバー情報<br>アカウントの種類(A):<br>受信メールサーバー(I):<br>送信メールサーバー(I):<br>送信メールサーバー(SMTP)(O):<br>メールサーバーへのログオン情報<br>アカウント名(U):<br>パスフード(P):<br>■メールサーバーがセキュリティで報<br>ている場合には、チェック ポックスを | Test taro<br>test@contoso.com<br>POP3 ビ<br>pop.contoso.com<br>smtp.contoso.com<br>test<br>・・・・・・・・・・・・・・・・・・・・・・・・・・・・・・・・・・・・ | アカウント設定のテスト         アカウント設定のテスト(T)         ・ (次へ) をかいかしたらアカウント設定を自動的にテストする (S)         部(しいメッセーラの配低先:         ● 新しい Outlook データ ファイル(W)         ● 既つい Outlook データ ファイル(X)         ● 既(S) |
|                                                                                                    |                                                                                                    | < 戻る(B) 次へ(N) > キャンセル                                                                                                    |

○ユーザー情報

名前

相手先に届いたメールの差出人として表示される名前です。任意に設定して構いません。

○電子メール アドレス電子メール アドレスを入力して下さい

○サーバー情報受信メール サーバー名、送信メール サーバー名を入力してください。

○メールサーバーへのログオン情報

メール サーバーへのログオン用アカウント名 (ユーザー名) とパスワードを入力してくだ さい。

注: セキュリティ保護への配慮から、パスワード欄に入力された文字は \* として表示され ます。

注: 必要な場合は [パスワードを保存する] オプションをオンにします。

6.詳細設定ボタンをクリック

| アカウントの追加                                                |                                                       |                                                                                             |
|---------------------------------------------------------|-------------------------------------------------------|---------------------------------------------------------------------------------------------|
| POP と IMAP のアカウント設定<br>お使いのアカウントのメール サー                 | パーの設定を入力してください。                                       | 茂                                                                                           |
| ユーザー情報<br>名前(Y):<br>電子メール アドレス(E):<br>サーバー情報            | Test taro<br>test@contoso.com                         | アカウント設定のテスト<br>アカウントをテストして、入力内容が正しょかどうかを確認することをお触め<br>します。                                  |
| アカウントの種類(A):<br>受信メール サーバー(I):<br>送信メール サーバー (SMTP)(O): | POP3 v<br>pop.contoso.com<br>smtp.contoso.com         | アカランド設定のテスト(1)<br>「(次へ)をかいかしたらアカウント設定を自動的にアストする<br>(S)<br>新しいメッセーラの配信先:                     |
| メール・サーバーへのログオン情報<br>アカウント名(U):<br>パスワード(P):             | test                                                  | <ul> <li>●新しい Outlook データファイル(W)</li> <li>○既存の Outlook データファイル(X)</li> <li>●怒(5)</li> </ul> |
| ⑦パズ:<br>□メールサーバーがセキンリティで就<br>ている場合には、チェックボックスを          | - Fを保存する(R)<br>調査れたパスワード認証 (SPA) に対応し<br>オンにして(ださい(Q) | I芊相說(定(M)                                                                                   |
|                                                         |                                                       | < 戻る(B) 皮へ(N) > キャンセル                                                                       |

7.送信サーバータブを選択して、送信サーバ(SMTP)は認証が必要に チェックを入れます。

| インターネット電子メール設定                              |
|---------------------------------------------|
| 全般 送信サーバー 詳細設定                              |
| □ 送信サーバー (SMTP) は認証が必要(O)                   |
| ● 受信メール サーバーと同じ設定を使用する(U)                   |
| <ul> <li>次のアカウントとパスワードでログオンする(L)</li> </ul> |
| アカウント名(N):                                  |
| パスワード(P):                                   |
| √パスワードを保存する(R)                              |
| □ セキュリティで保護されたパスワード認証 (SPA) に対応(Q)          |
| ◎ メールを送信する前に受信メール サーバーにログオンする(I)            |
|                                             |
|                                             |
|                                             |
|                                             |
|                                             |
|                                             |
|                                             |
| OK         キャンセル                            |

8.詳細設定をクリックして、送信サーバー(SMTP)の数字を「587」に変更します。 サーバーが一杯になると受信が出来なくなるので、サーバーにメッセージのコピーを置く にチェックを入れて、サーバーから削除するにチェックをいれます。日数は規定値が14 日後になっていますが、お好きな日数で大丈夫です。完了したらOKボタンをクリック

| インターネット電子メール設定                                                                                                    |
|----------------------------------------------------------------------------------------------------|
| 全般 送信サーバー 詳細設定                                                                                                    |
| サーバーのポート番号                                                                                                    |
| 受信サーバー (POP3)(I): 110 標準設定(D)                                                                                      |
| □ このサーバーは暗号化された接続 (SSL) が必要(E) 送信サーバー (SMTP)(0): 587                                                               |
| 使用する暗号化接続の種類(C): なし                                                                                                |
| サーバーのタイムアウト(T)<br>短い ーノーー 長い 1分                                                                                    |
| 配信                                                                                                    |
| <ul> <li>▼ サーバーにメッセージのコピーを置く(L)</li> <li>▼ サーバーから削除する(R)</li> <li>14 <ul> <li>日後</li> </ul> <li>日後</li> </li></ul> |
| □ [削除済みアイテム] から削除されたら、サーバーから削除(M)                                                                                  |
|                                                                                                    |
|                                                                                                    |
|                                                                                                    |
| OK キャンセル                                                                                                    |

9.必要な設定が完了したら [次へ] をクリックします。

|                                                                                                    | アカウント                                                                                                    | トの追加 ×                                                                                                    |
|----------------------------------------------------------------------------------------------------|----------------------------------------------------------------------------------------------------|----------------------------------------------------------------------------------------------------|
| POP と IMAP のアカウント設定<br>お使いのアカウントのメール サー                                                                                                    | パーの設定を入力して代さい。                                                                                                    | ×.                                                                                                    |
| ユーザー情報<br>名前(Y):<br>電子メールアドレス(E):<br>サーバー情報<br>アカウントの理想(A):<br>受信メールサーバー(I):<br>送信メールサーバー(SMTP)(O):<br>メールサーバーへのログオン情報<br>アカウント名(U):<br>パスワード(P):<br>マノバン<br>・ | Test taro<br>test@contoso.com<br>PCP3 マ<br>pop.contoso.com<br>smtp.contoso.com<br>test<br>- Fを発作する(R)<br>調された/Cスワード記録 (SPA) に対応し<br>ポンにしてください(Q) | <ul> <li>アカウント設定のテスト(T)</li> <li>アカウント設定のテスト(T)</li> <li>(アカウント設定のテスト(T)</li> <li>(アカウント)</li> <li>(アウント)</li> <li>(アウント)</li> <li>(アウント)</li> <li>(アウント)</li> <li>(アウント)</li> <li>(アウント)</li> <li>(アウント)</li> <li>(アウント)</li> <li>(アウント)</li> <li>(アウント)</li> <li>(アウント)</li> <li>(アウント)</li> <li>(アウント)</li> <li>(アウント)</li> <li>(アウント)</li> <li>(アウント)</li> <li>(アウント)</li></ul> |
|                                                                                                    |                                                                                                    | < 戻る(B) 次へ(N) > キャンセル                                                                                                    |

10.[完了] をクリックしてウィザードを閉じます。

|                             | アカウントの追加 | ×             |
|-----------------------------|----------|---------------|
|                             |          |               |
| すべて完了しました                   |          |               |
| アカウントのセットアップに必要な情報がすべて入力されま | Ut.      |               |
|                             |          |               |
|                             |          |               |
|                             |          |               |
|                             |          |               |
|                             |          |               |
|                             |          |               |
|                             |          | 別のアカウントの追加(A) |
|                             |          |               |
|                             | < 戻る(B)  | 完了            |

#### Windows live メール 2012 の場合

1. Windows live メールを起動

2. メニュー バーの「アカウント」を選択し、「電子メール」をクリックします

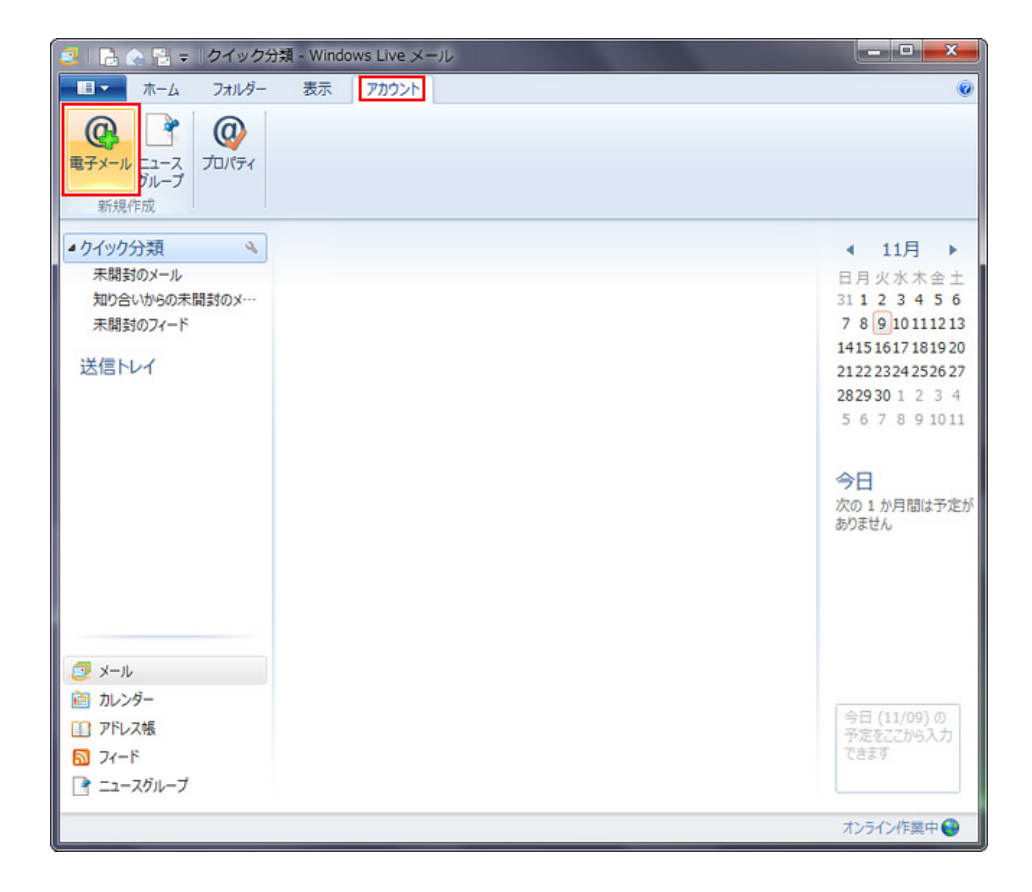

#### 3.「自分の電子メール アカウントを追加する」の画面で、以下のように設定します

| 🔁 Windows Live メール                                                                                                    |                                                                                                    |
|----------------------------------------------------------------------------------------------------|----------------------------------------------------------------------------------------------------|
| <ul> <li>② Windows Live メール</li> <li>自分の電子メールアカウ:<br/>Windows Live ID をお持ちの場合はここでサー<br/>Windows Live にサインイン</li> <li>電子メールアドレス:</li> <li>someone@example.com</li> <li>新しく Windows Live メールアドレスを作成する方はこちら</li> <li>パスワード:</li> <li>「パスワードを保存する(B)<br/>表示名:</li> <li>例: Taro Chofu</li> </ul> | ントを追加する<br>(>インしてください。<br>Windows Live メール ではほとんどの電子メール アカウントをお<br>使いになれます。たとえば<br>Hotmail<br>Gmail<br>などが利用可能です。 |
| 于動でサーバー設定を構成 9る(⊆)                                                                                                    | キャンセル 次へ                                                                                                    |

「電子メール アドレス:」: [メールアドレス]を入力します

「パスワード:」: [メールアドレスパスワード]を入力します

※ セキュリティ保護のため、パスワードは(●)で表示されます。

「表示名:」: 名前を入力します

「手動でサーバー設定を構成する(C)」: チェックを入れます。

次へボタンをクリックします。

4. サーバ設定を構成の画面で以下のような設定します。

| 「 Windows Live メール                         |                                                                       | X                     |
|--------------------------------------------|-----------------------------------------------------------------------|-----------------------|
|                                            |                                                                       |                       |
|                                            |                                                                       |                       |
| サーバー設定を構成                                  |                                                                       |                       |
| 電子メール サーバーの設定がわからない場合は、ISP また[             | はネットワーク管理者に連絡してください。                                                  |                       |
|                                            |                                                                       |                       |
|                                            |                                                                       |                       |
| サーバーの種類:                                   | サーバーのアドレス:                                                            |                       |
| POP 👻                                      |                                                                       | 25                    |
| サーバーのアドレス: ポート:<br>110 110                 | <ul> <li>□ セキュリティで保護された接続 (SSL)</li> <li>□ 認証が必要(<u>A</u>)</li> </ul> | が必要 <b>(<u>R</u>)</b> |
| □ ビキエリノイ (「休護OI いご安抗 (33L) が必要( <u>N</u> ) |                                                                       |                       |
| 次を使用して認証する:                                |                                                                       |                       |
| / / / / / / / / / / / / / / / / / / /      |                                                                       |                       |
| ーー・・・・・・・・・・・・・・・・・・・・・・・・・・・・・・・・・・・      |                                                                       |                       |
| test@number-1.co.jp                        |                                                                       |                       |
|                                            |                                                                       |                       |
|                                            |                                                                       |                       |
|                                            |                                                                       |                       |
|                                            |                                                                       |                       |
|                                            | キャンセル 戻る                                                              | 次へ                    |

「受信サーバー情報」

「サーバーの種類:」: 「POP」を選択します

「サーバーのアドレス:」:受信サーバを入力します

「ポート:」: 110 を入力します

「セキュリティで保護された接続 (SSL) が必要(R)」: チェックを入れません

「次を使用して認証する:」: 「クリアテキスト」を選択します

「ログオン ユーザー名:」: [メールアドレス] を入力します 例) taro\_s@number-1.co.jp 「送信サーバー情報」

「サーバーのアドレス:」:受信メール サーバー名、送信メール サーバー名を入力してください。

「ポート:」:25 または 587 を入力します

「セキュリティで保護された接続 (SSL) が必要(R)」: チェックを入れません

「認証が必要(A)」: チェックを入れます

次へをクリックしてください。

5.「電子メール アカウントが追加されました」の画面で、「完了(F)」をクリックします

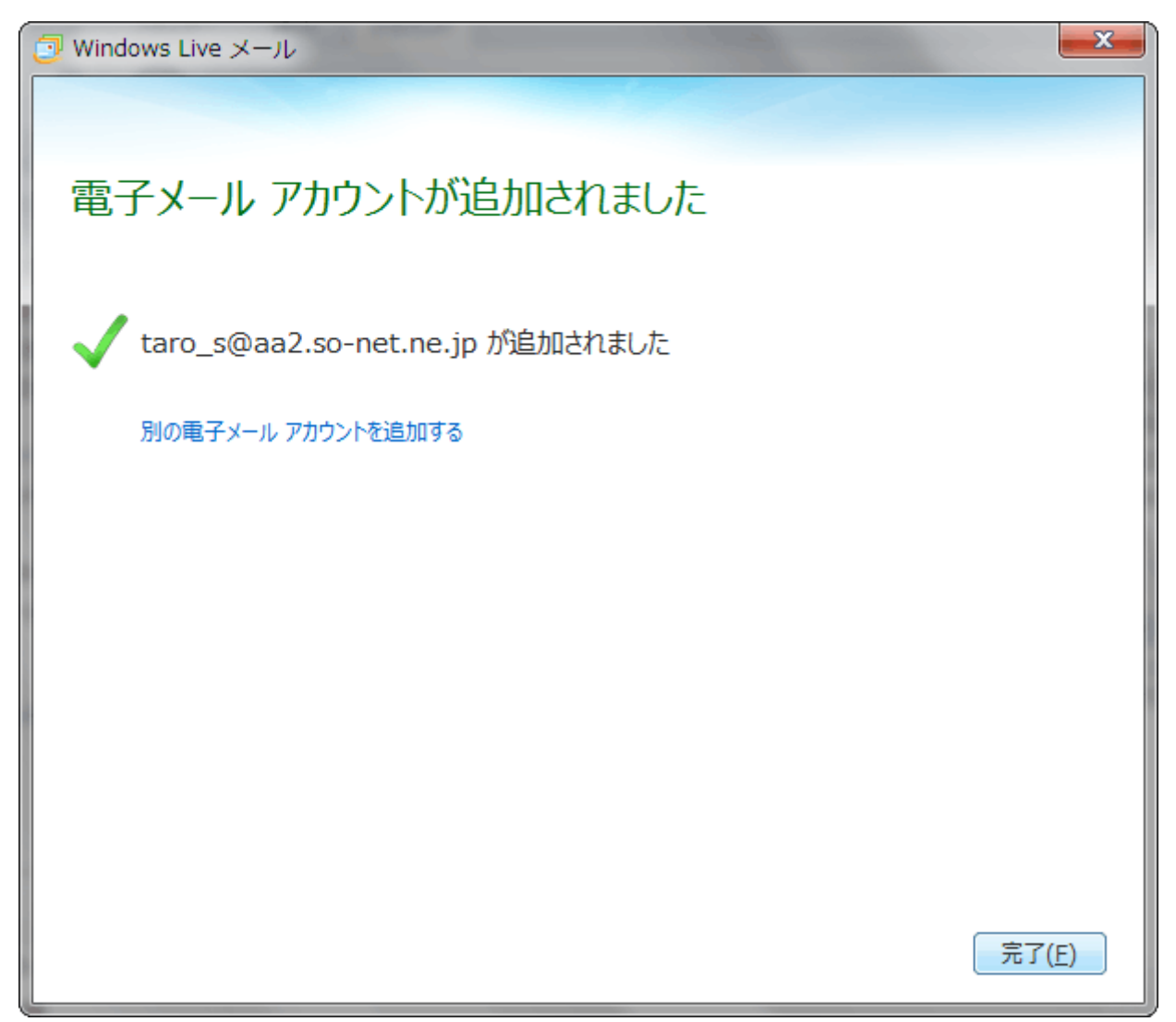

### Outlook2016 の場合

1.0utlook を起動します。

2. [ファイル] タブをクリックして表示される画面の[情報] タブ上にある [アカウントの追加] をクリックします。

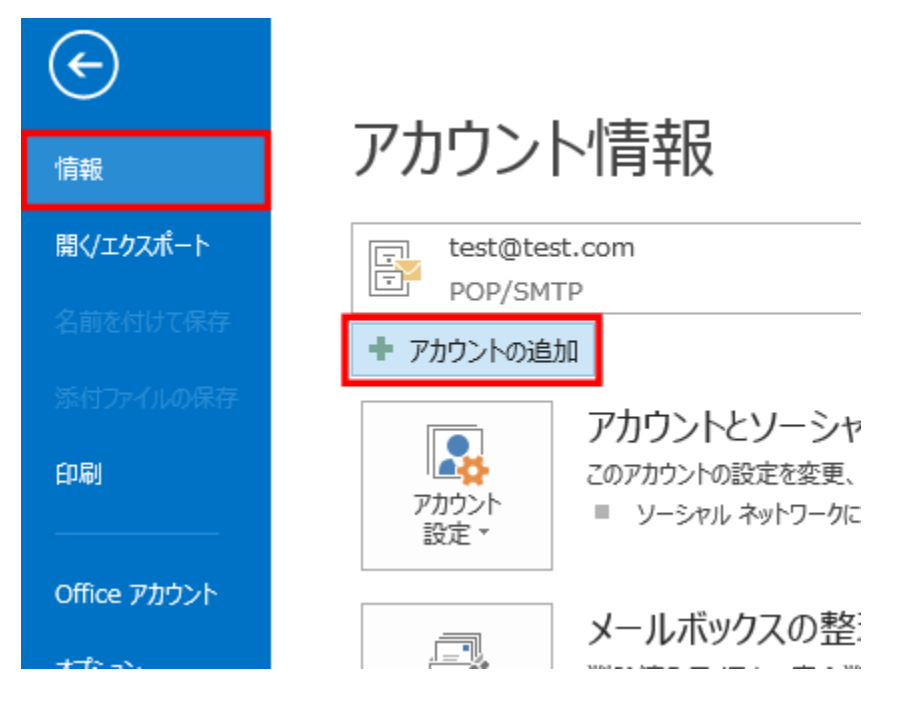

3.[詳細オプション]をクリックします。

|                           | × |
|---------------------------|---|
| Outlook へようこそ             |   |
| メール アドレスを入力してアカウントを追加します。 |   |
| 詳細オプション ~                 |   |
| 接続                        |   |
|                           |   |
|                           |   |

4. お客さまのメールアドレスを入力し、[自分で自分のアカウントを手動で設定]にチェックを入れて[接続]をクリックします。

|                          | $\times$ |
|--------------------------|----------|
|                          |          |
|                          |          |
| Outlook A tozz           |          |
| UULIOUK A JE C           |          |
| メールアドレスを入力してアカウントを追加します。 |          |
|                          |          |
|                          |          |
| test@****.**             |          |
| 詳細オプションへ                 |          |
| ✓ 自分で自分のアカウントを手動で設定      |          |
| 接続                       |          |
|                          |          |
|                          |          |
|                          |          |
|                          |          |
|                          |          |

5. [アカウントの種類]を選択が表示されましたら[POP]をクリックします。

| E |            |             |              | × |
|---|------------|-------------|--------------|---|
|   | アカウン       | ットの種類       | を選択          |   |
|   | 1          | 0           | G            |   |
|   | Office 365 | Outlook.com | Google       |   |
|   | E          |             | $\checkmark$ |   |
|   | Exchange   | POP         | IMAP         |   |
|   |            |             |              |   |

6. [POP アカウントの設定] が表示されます。

サーバー情報を確認し、以下のように設定して、[接続]をクリックします。 サーバーに関してはお渡しいている情報を設定して下さい。(例:mail.\*\*\*\*.\*\*.\*\*)

| 受信メール<br>サーバー         | mail.****.**.**        |                      | ボート 🛛   | 10   |    |
|-----------------------|------------------------|----------------------|---------|------|----|
| 🗌 このサ-                | -バーでは暗号化された            | き接続 (SSL/TLS) が。     | 必要      |      |    |
| עב‡ז 🗌                | ティで保護されたパスワ            | フード認証 (SPA) でのロ      | コグオンが必要 |      |    |
| 送信メール<br>サーバー<br>暗号化方 | mail.****.**<br>去 なし ▼ | ・<br>ノード認証 (SPA) でのD |         | -Ի 5 | 87 |
| メッセージ配                | 信<br>データ ファイルを使用       |                      |         |      | 参照 |
|                       |                        | 接続                   |         |      |    |

7. [インターネット電子メール] が表示されます。

パスワードを入力して[OK]をクリックします。

ユーザー名とパスワードは設定するメールアドレスを入力して下さい。

| <b>??</b> > | 次のサーバーのアカウント名とパスワードを入力してください。 |              |    |       |  |
|-------------|-------------------------------|--------------|----|-------|--|
| × .         | サーバー                          | mail.****.** |    |       |  |
|             | ユーザー名( <u>U</u> ):            | test@****.** |    |       |  |
|             | パスワード( <u>P</u> ):            | *****        |    |       |  |
|             | ✓ パスワードをパスワード一覧に保存する(S)       |              |    |       |  |
|             |                               |              | ОК | キャンセル |  |

8. [アカウントのセットアップ]が完了しましたと表示されましたら[OK]をクリックします。

### Windows10内アプリ Mail の場合

※Windows10 でないと設定は出来かねます。
1. Windows10 内にある Mail を起動します。
2. 左下の歯車マーク(設定)をクリックします。

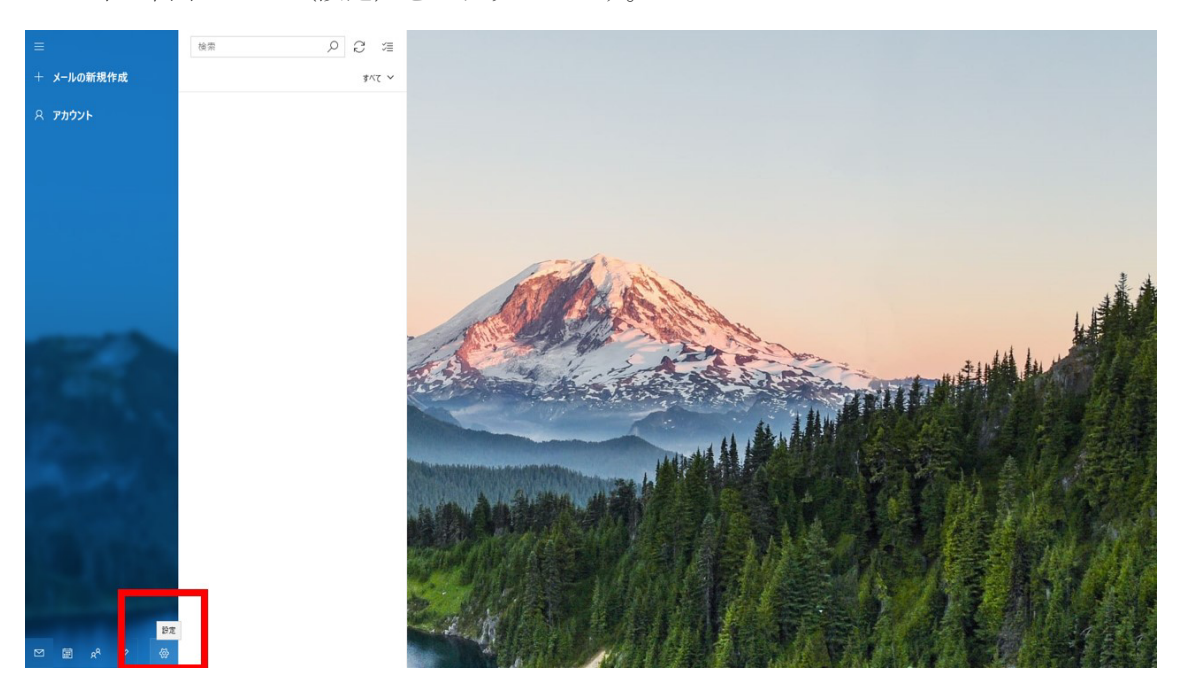

3. 右側に設定メニューが出てきますので最上部の「アカウント管理」を選択します。

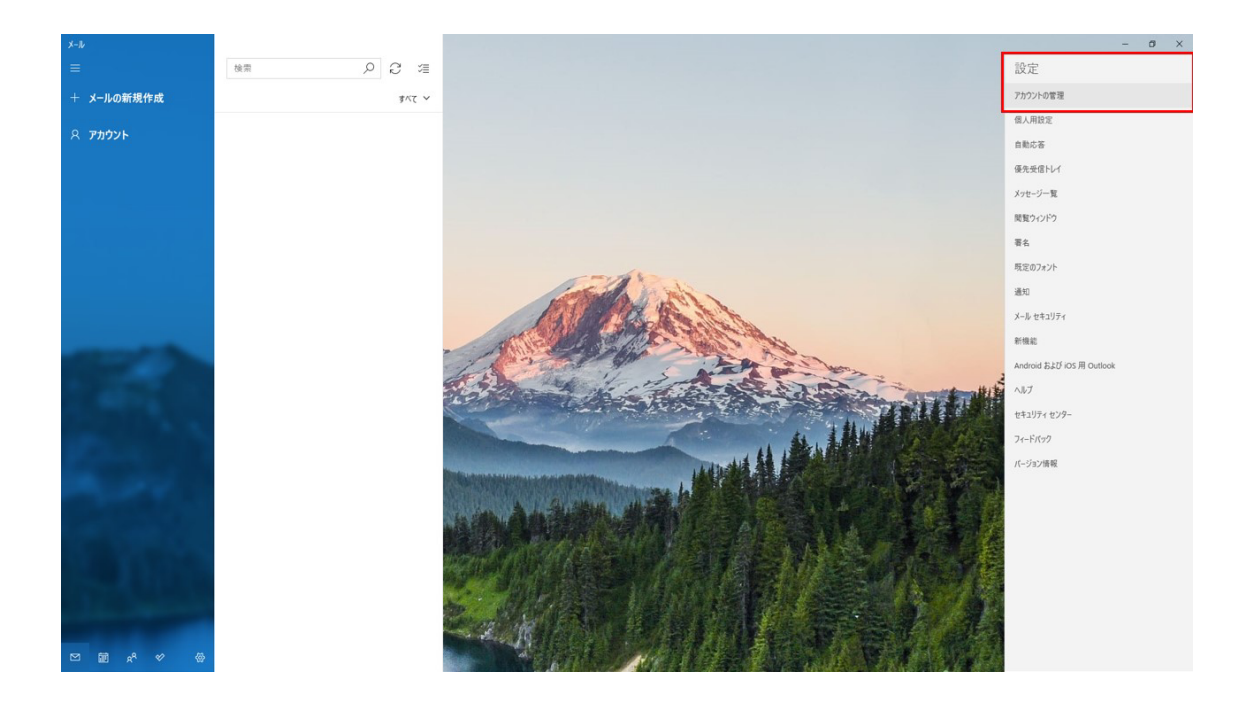

4. アカウント追加を選択します。

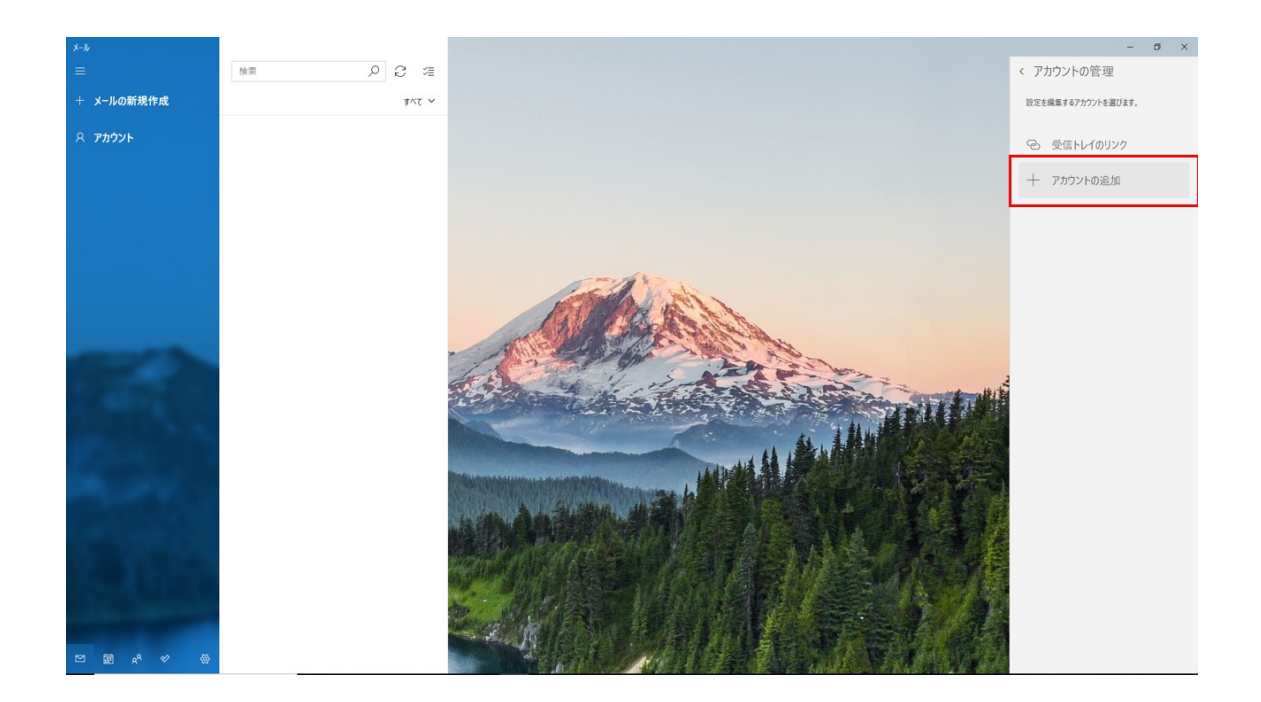

5. アカウントの種類を選択する画面が出てきますので詳細設定を選択します。

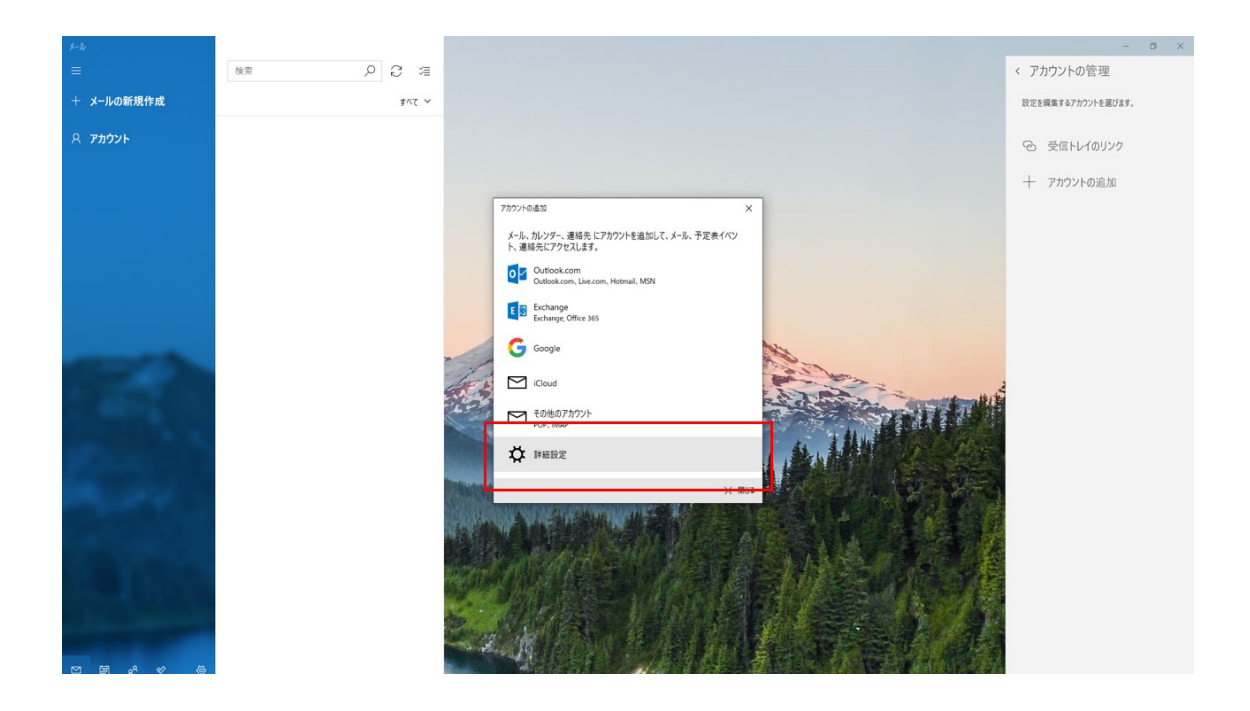

6. 「インターネットメールアカウント」が表示されます。 次のように入力して【サインイン】をクリックします。

①メールアドレス 設定したいメールアドレスを半角英数字で入力します。

②ユーザー名 設定したいメールアドレスを半角英数字で入力します。

③パスワード パスワードを半角英数字で入力します。

④アカウント名 アカウントを管理するための表示名です。お好きな名前を入力してくだ さい。

| X-IJ       |        | -                                                                                                    |
|------------|--------|----------------------------------------------------------------------------------------------------|
|            | 検索のプロ  | < アカウントの管理                                                                                                    |
| + メールの新規作成 | \$^7 ¥ | 設定を編集するアカウントを選びます。                                                                                                    |
| א צלאד 8   |        | <ul> <li>受信トレイのリンク</li> </ul>                                                                                                    |
|            |        | Torrest   Torrest   Torrest |

7. 下にスクロールして下記のように入力してください。

⑤この名前を使用してメッセージを送信 メールの差出人名としてお好きな名前を入力 してください。

⑥受信メールサーバー mail. \*\*\*\*\*\*\*\* (例: mail. number-1. co. jp)

⑦アカウントの種類 下矢印をクリックすると選択項目が表示されるので【POP3】を 選択します。

⑧送信 (SMTP) メールサーバー mail.\*\*\*\*\*\*\*\*\*\*\*\*\*\*\*\*\*\*\*\*(例:mail.number-1.co.jp)

| X-li           |        |                                                                                                    | - 0 ×                                             |
|----------------|--------|----------------------------------------------------------------------------------------------------|---------------------------------------------------|
|                | an C ™ |                                                                                                    | < アカウントの管理                                        |
| 十 メールの新規作成     | *~~ ~  |                                                                                                    | 設定を編集するアカウントを選びます。                                |
| <u>ጾ</u> ምክዕント |        |                                                                                                    | <ul> <li>受信トレイのリンク</li> <li>+ アカウントの追加</li> </ul> |
|                |        | 7000-048     X       7000-048     X       7000-048     X       7000-048     International State       8     26.85 (2010-010)       7     Machine Long       7     Machine Long       7     Machine Long       7     Machine Long       8     Machine Long       9     Machine Long       10     Arbor (C20)       11     X       12     Machine Long       13     Arbor (C20)       14     Machine Long       15     Machine Long       16     Machine Long       17     Machine Long       18     Machine Long       19     Machine Long       19     Machine Long       10     X       10     Machine Long       10     X       10     Machine Long       10     X       10     Machine Long       11     X       12     Machine Long       13     Machine Long       14     Machine Long       15     X       16     Machine Long       17     X       18     Machine Long       19     X       19 <td< th=""><th></th></td<> |                                                   |

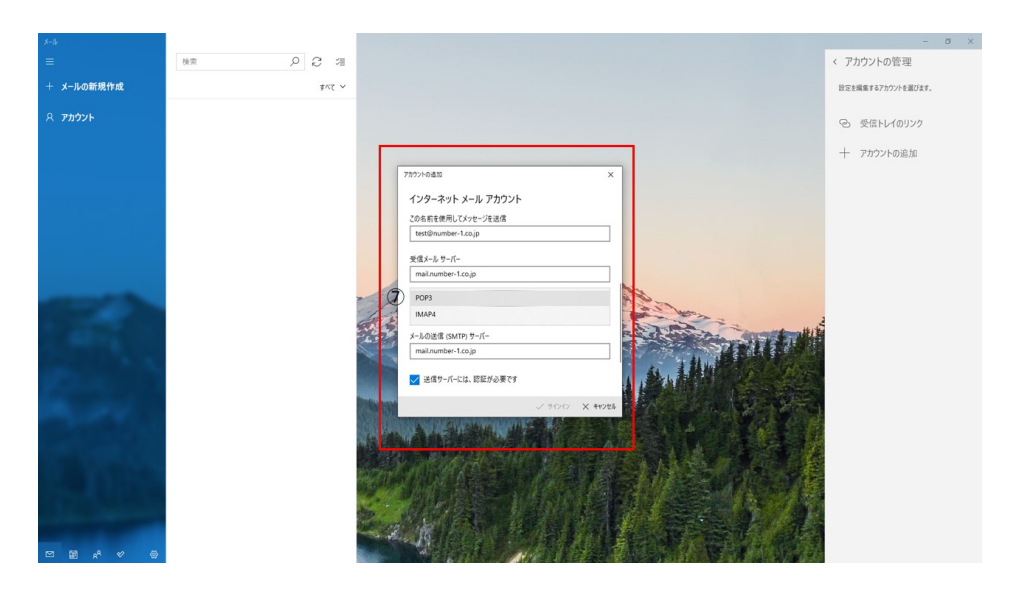

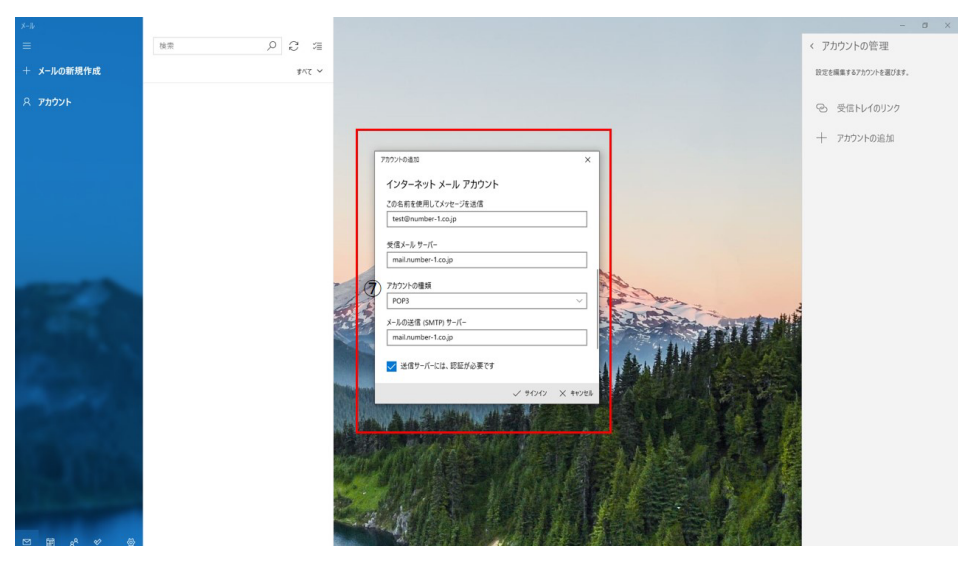

8. さらにスクロールするとチェック項目が表示されますので下記のように設定してください。

- ・送信サーバーは認証が必要 チェックを入れます。
- ・メールの送信に同じユーザー名とパスワードを使う **チェックを入れます**。
- ・受信メールに SSL を使う チェックを入れません。
- ・送信メールに SSL を使う チェックを入れません。

チェックが完了したら、その下のサインインをクリックします。

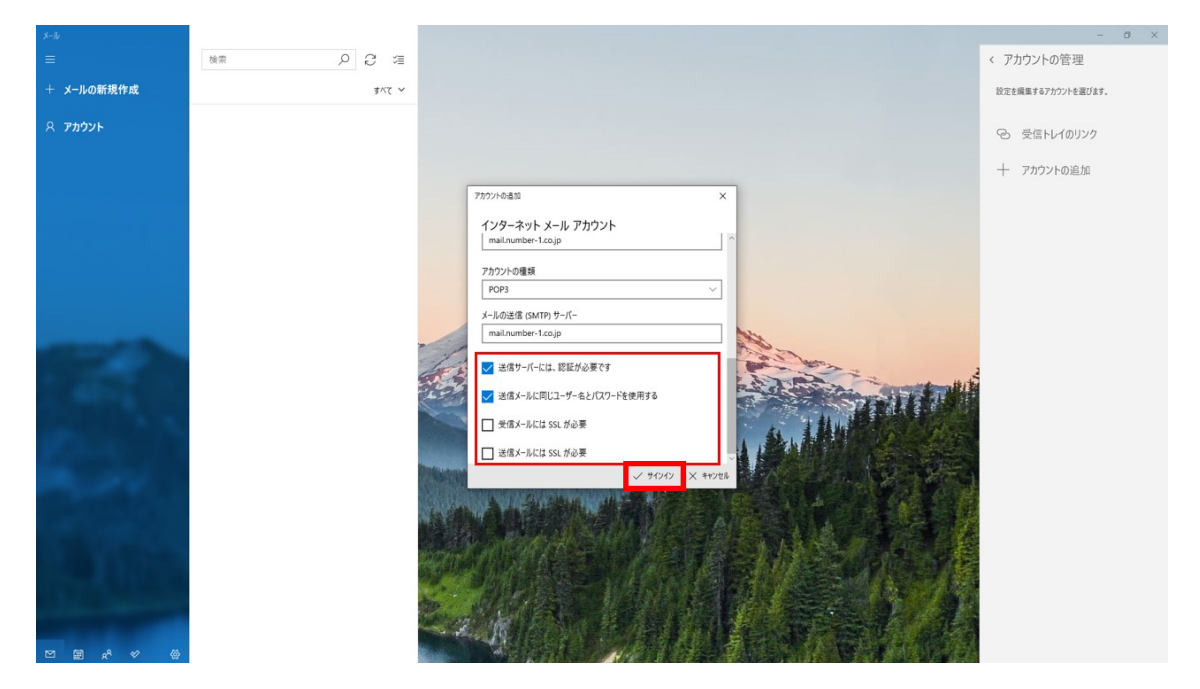

9. すべて完了しました。の画面が表示されて完了をクリックしたら設定は完了です。

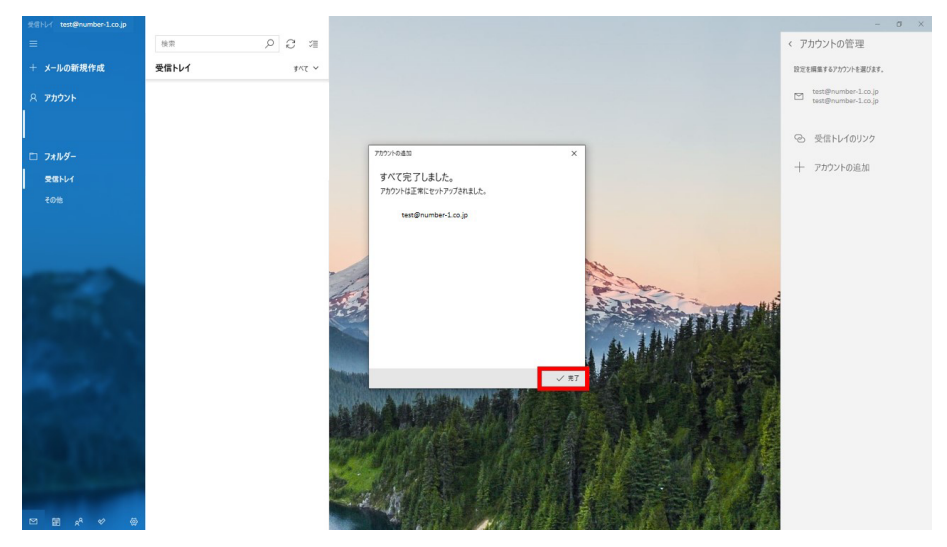